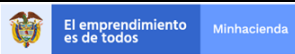

# TABLA DE CONTENIDO

| 1. | Introducción                                            | 2 |
|----|---------------------------------------------------------|---|
| 2. | Objetivo                                                | 2 |
| 3. | Definiciones                                            | 2 |
| 4. | Generalidades VPN                                       | 2 |
| 5. | Configuración inicial Portal Seguro                     | 2 |
| 6. | Comandos establecer y cerrar VPN                        | 4 |
| 7. | Parámetros adicionales de conexión y códigos de retorno | 5 |
| 8. | Acceso al Servidor de Archivos                          | 6 |
| 9. | Ingresar por segunda vez                                | 7 |

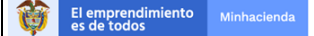

## Interoperabilidad Transferencia de Archivos

### 1. Introducción

El presente documento tiene como propósito orientar a la entidad en el proceso de instalación y funcionamiento de la conexión segura VPN con los servicios de Interoperabilidad.

#### 2. Objetivo

Detalla los lineamientos y recomendaciones para establecer la VPN desde un sistema externo para transferir archivos.

### 3. Definiciones

VPN SSL: Red privada virtual protocolo transmisión seguro SSL (Secure Socket Layer)

Protocolo SMB: (Server Message Block) es un protocolo cliente / servidor que gobierna el acceso a archivos y directorios completos, así como a otros recursos de red.

### 4. Generalidades VPN

Los modelos existentes para una conexión privada

VPN IPsec: Conexión privada que realiza ciframiento desde la capa 3, utilizado para conexiones site to site, o de tipo cliente servidor.

VPN SSL: Conexión privada que realiza ciframiento desde la capa 5, utilizado para conexiones orientadas a aplicaciones web.

## 5. Configuración inicial Portal Seguro

Una vez prestablecidos los componentes, se recomienda a la entidad usuaria realizar la configuración inicial de manera manual, emulando los pasos de autenticación y activación de la vpn. A continuación, se presenta la configuración del portal seguro:

Llamado a portal seguro: http://portal2.siifnacion.gov.co/wsaplicacion

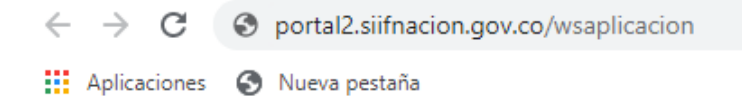

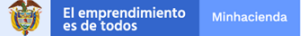

## Interoperabilidad

#### Transferencia de Archivos

Autenticación: los modelos de autenticación para los portales pueden variar de acuerdo al requerimiento ya sea el usando el modelo de usuario/contraseña, o certificado digital o ambos.

Permitir al portal la instalación de los componentes de vpn.

NOTA: es importante para la instalación en el servidor o equipo de usuario contar con los privilegios de instalación de aplicaciones en el sistema operativo.

Después selecciona el botón de inicio y permita instalar la aplicación

|             | A NUEVO PAÍS<br>PAZ EQUIDAD EDUCACIÓN                                                   | Logged-in as:<br>jsandova | Correge |
|-------------|-----------------------------------------------------------------------------------------|---------------------------|---------|
|             |                                                                                         |                           | Cerrar  |
| Bienvenido  | Servicio de Teletrabajo Ministerio de Hacienda y Credito Publico, minhacienda\jsandova. |                           |         |
|             |                                                                                         |                           |         |
| Sesiones de | aplicaciones cliente                                                                    | <b></b> _                 |         |
| S Pulse     | Inici                                                                                   | 0                         |         |
|             |                                                                                         |                           |         |
|             |                                                                                         |                           |         |

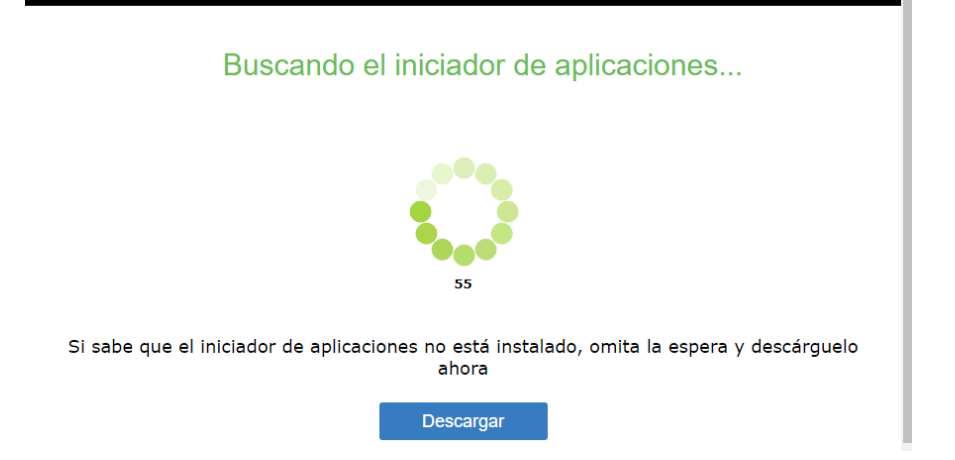

Observara el icono con la flecha apuntando hacia arriba, indicando que la VPN está conectada:

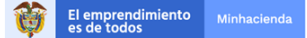

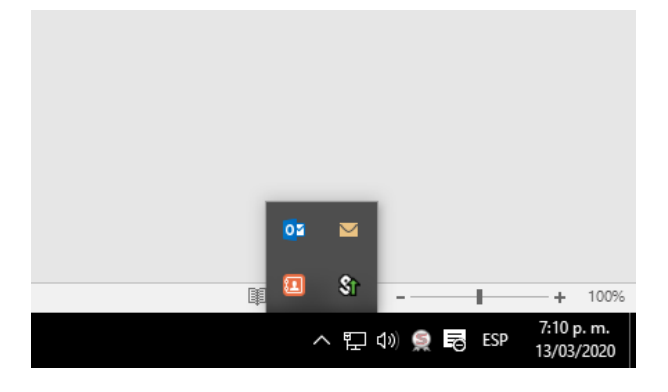

### Cerramos sesión

| ·                  | PAZ EQUIDAD EDUCACIÓN                                             | Logged-in as:<br>jsandova |
|--------------------|-------------------------------------------------------------------|---------------------------|
| <u> </u>           |                                                                   |                           |
| Bienvenidos Servi  | io de Teletrabajo Ministerio de Hacienda y Credito Publico, minha | acienda \jsandova.        |
| Sesiones de aplica | ones cliente                                                      | <b>*</b>                  |
| S Pulse            |                                                                   | Inicio                    |
|                    |                                                                   |                           |

## Bienvenidos al Portal Seguro SIIF Nación - Archivos de Salida DT

Your session has ended. For increased security, please close your browser.

## 6. Comandos establecer y cerrar VPN

Las líneas de comando permiten realizar de manera automática la activación de la vpn, especialmente para aplicaciones autónomas.

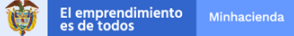

Para establecer la VPN por línea de comandos la sentencia es:

C:\ruta del PulseLauncher.exe

-start URL de la VPN

-u <usuario> entre comillas se coloca el nombre del certificado que se va a usar, en el certificado buscar el atributo 'enviado a'

-r Nombre dominio VPN

C:\>PulseLauncher.exe -url portal2.siifnacion.gov.co/wsaplicacion -u <usuario> -p <contraseña> -r dominiotranferencia

Se detiene la VPN con el comando

C:\>PulseLauncher.exe-stop

## 7. Parámetros adicionales de conexión y códigos de retorno

Como se mencionó en el numeral anterior, PulseLauncher es una herramienta suministrada por PulseSecure que habilita el acceso al portal seguro para descargar el agente PulseSecure.

Los comandos permiten realizar la conexión y controlar el canal desde la línea del sistema, incluyendo las órdenes en un proceso batch-shell/script o desde una aplicación cliente compilada.

Estructura de línea de comando:

pulselauncher.exe [-version|-help|-stop] [-url <url> -u <user> -p <password> -r <realm>] [-d <DSID> -url <url>] [-cert <client certificate> -url <url> -r <realm>] [-signout|-suspend|-resume -url <url> [-t timeout)]]

| Argumento | Acción                             |
|-----------|------------------------------------|
| -version  | Muestra la versión                 |
| -help     | Muestra los argumentos disponibles |
| -stop     | Termina la conexión                |

Utilice los siguientes argumentos para invocar y controlar PulseLauncher:

## Interoperabilidad

#### Transferencia de Archivos

| Argumento                                    | Acción                                                                                                    |
|----------------------------------------------|----------------------------------------------------------------------------------------------------|
| -url <url></url>                             | Especifica la URL de la VPN asignada                                                                                                    |
| -u <user></user>                             | Especificar el usuario.                                                                                                    |
| -p <password></password>                     | Especificar la contraseña.                                                                                                    |
| -r <realm></realm>                           | Especificar el dominio (realm).                                                                                                    |
| -cert <client<br>certificate&gt;</client<br> | Especifica el certificado enviado por el usuario para autenticación.<br>Observe que el usuario utiliza esta opción solo si es un certificado válido<br>instalado en IVE. Si el IVE utiliza un certificado auto-firmado el usuario<br>debe importar el certificado dentro del browser. |
| -signout <url></url>                         | Signout, desconecta completamente la VPN. Suspend, termina la                                                                                                    |
| -suspend <url></url>                         | la conexión con el servidor, pero mantiene la sesión VPN. Resume, restaura                                                                                                    |
| -resume <url></url>                          |                                                                                                    |

## 8. Acceso al Servidor de Archivos

Ruta de la carpeta asignada a la entidad:

\\s2-fs001.siif2.red\siif\ConsultaXML\PCI\CDP

En búsqueda de Windows puede utilizar la función "ejecutar" ó "run" y agregar la dirección de la carpeta asignada.

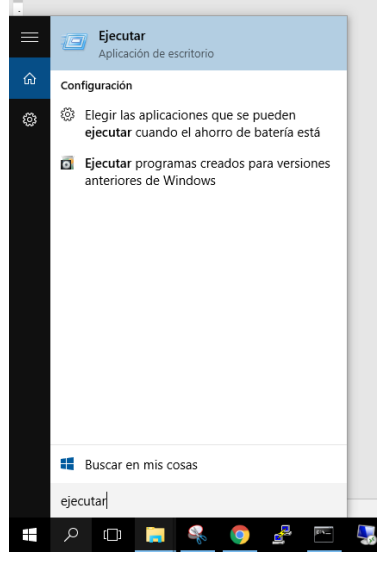

| 🖾 Ejecutar                                                                                            |                                               |   |  |  |
|----------------------------------------------------------------------------------------------------|-----------------------------------------------|---|--|--|
| Escriba el nombre del programa, carpeta, documento o recurso de Internet que desea abrir con Windows. |                                               |   |  |  |
| Abrir:                                                                                                | \\s2-fs001.siif2.red\siif\ConsultaXML\PCI\CDP | ~ |  |  |
|                                                                                                    | Aceptar Cancelar Examinar                     |   |  |  |
|                                                                                                    |                                               |   |  |  |

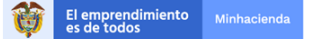

El sistema solicitara una autenticación nuevamente para acceder a la carpeta y seguido presentara el contenido.

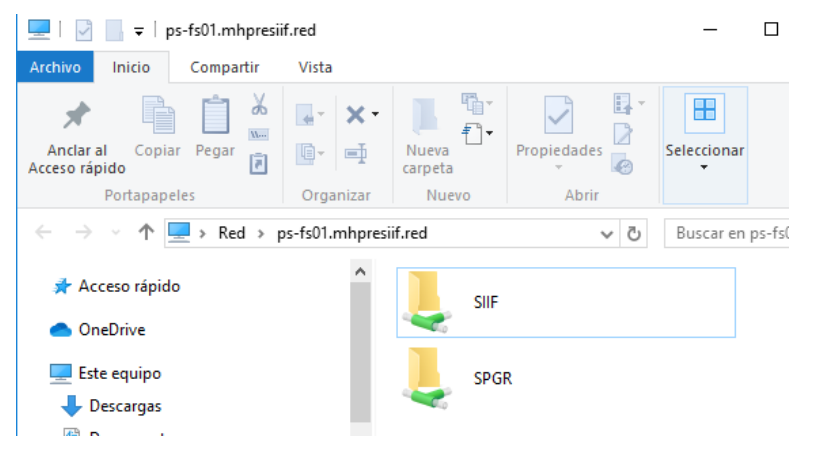

## 9. Ingresar por segunda vez

Cuando el componente está instalado, no se requiere volver a entrar al navegador, solo buscado el icono y dándole click derecho, se despliega el menú y su VPN

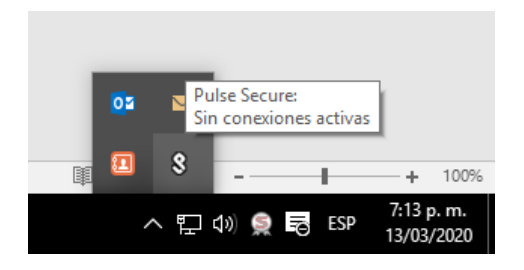

Selecciona su URL portal2.siifnacion.gov.co/wsaplicacion, luego conectar

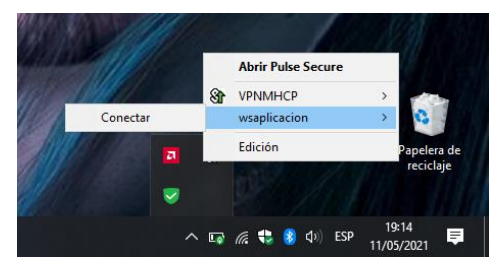

Luego solicitará credenciales y la VPN se activará mostrando una flecha de color verde hacia arriba. una vez completada puede continuar con la conexión al servidor de archivos.

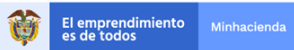

# Interoperabilidad Transferencia de Archivos

| <b>SPulse</b> Secure    |
|-------------------------|
| Conectándose a: VPNMHCP |
| Nombre de usuario:      |
| jsandova                |
| Contraseña:             |
| Guardar ajustes         |
| Conectar                |

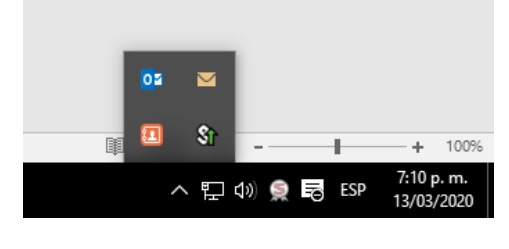